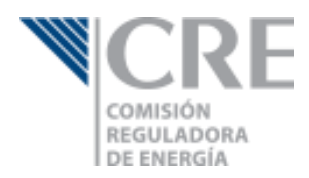

# Guía para la presentación de Informes Trimestrales de permisionarios de Expendio mediante Estación de Servicio para autoconsumo Comisión Reguladora de Energía

Junio 2016

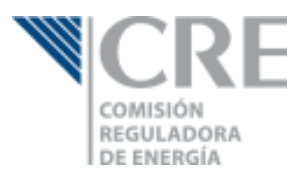

# Contenido

| Objetivo                           | 1 |
|------------------------------------|---|
| ¿Cómo ingreso al informe?          | 1 |
| Funcionamiento general del sistema | 3 |
| Guardar un borrador                | 3 |
| Enviar el informe trimestral       | د |
|                                    | + |
| informe de Compras                 | 4 |

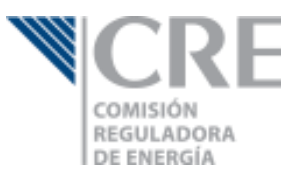

## Objetivo

Esta guía tiene por objetivo mostrar a los titulares de permisos de Expendio mediante Estación de Servicio para autoconsumo, la forma en que deben presentar sus informes trimestrales a través de la Oficialía de Partes Electrónica (OPE).

Si aún no cuentas con un usuario en la OPE, por favor visita el Micrositio de GLP para obtener mayor información acerca de cómo realizar tu registro.

# ¿Cómo ingreso al informe?

Lo primero que tendrás que hacer es ingresar a la OPE, para lo cual requerirás tu usuario y contraseña.

| 🚀 Oficialía de Partes Electrónica |                                                                                          |  |  |  |  |  |  |
|-----------------------------------|------------------------------------------------------------------------------------------|--|--|--|--|--|--|
| Inicio                            | de Sesión                                                                                |  |  |  |  |  |  |
|                                   | <u> </u>                                                                                 |  |  |  |  |  |  |
|                                   |                                                                                          |  |  |  |  |  |  |
|                                   | +D Iniciar                                                                               |  |  |  |  |  |  |
|                                   | ¿Has olvidado tu contraseña?<br>Manual de recuperación de contraseña                     |  |  |  |  |  |  |
| ¿Qué es la                        | OPE? Funcionamiento de la OPE Beneficios Marco legal<br>Catálogo de promociones Glosario |  |  |  |  |  |  |
|                                   | © 2014 CRE                                                                               |  |  |  |  |  |  |

El menú principal, selecciona "Obligaciones GLP" y posteriormente "Informe trimestral para Expendio mediante Estación de Servicio para autoconsumo".

|                                                                                              | Conoce I                              | la OPE 👻 | Manua       | l de usuario    | Contacto                             |                       |                                             |                 |                             | <b>N</b>                                                 |         |           |
|----------------------------------------------------------------------------------------------|---------------------------------------|----------|-------------|-----------------|--------------------------------------|-----------------------|---------------------------------------------|-----------------|-----------------------------|----------------------------------------------------------|---------|-----------|
| Solicitudes de permiso                                                                       | -                                     | Tab      | lero e      | electrór        | nico                                 |                       |                                             |                 |                             |                                                          |         |           |
| 🕼 Registros                                                                                  | -                                     | Inicio   | / OPE / 1   | ablero electró  | nico                                 |                       |                                             |                 |                             |                                                          |         |           |
| Obligaciones GLP                                                                             | · •                                   |          | 1           |                 |                                      |                       |                                             |                 |                             |                                                          |         |           |
| Informe trimestral para<br>Distribución de GLP mediante<br>Planta de Distribución            |                                       |          | Empres      | sa: Selecc      | ione                                 |                       | •                                           | Tema o permiso: | Seleccione                  |                                                          |         | •         |
| Informe trimestral para<br>Expendio al Público mediante<br>Estación de Servicio con fin Espe | sifico                                |          |             |                 |                                      |                       |                                             |                 |                             | 🚀 Promociones enviadas                                   | Oficios | recibidos |
| 🕈 Informe trimestral para                                                                    |                                       |          | Principal   | Folio           | Empresa                              | Asunto                |                                             |                 | Temas o Permiso             | Fecha de recepción                                       | Acuse   | Proceso   |
| Transporte de GLP<br>por medios distintos a ductos                                           |                                       |          |             |                 |                                      |                       |                                             |                 |                             |                                                          |         |           |
| Informe trimestral para<br>Excendio de GLP mediante                                          |                                       | ~        | B           | V-34592         | DANIEL CAMARENA MONROY               | PAGO ANUAL POR SU     | JPERVISION 13757                            |                 | LP/13757/EXP/ES/2016        | 17/05/2016 15:21:03                                      |         | ۲         |
| Estación de Servicio para autoco                                                             | Estación de Servicio para autoconsumo | $\sim$   | Ø           | V-34590         | DANIEL CAMARENA MONROY               | PAGO ANUAL POR SU     | JPERVISIÓN 13756                            |                 | LP/13756/EXP/ES/2016        | 17/05/2016 15:12:17                                      | ₽       | ۲         |
| Informe trimestral para<br>Expendio al público mediante                                      |                                       |          | Ø           | V-19280         | GAS KACHIKIN SA DE CV                | Promoción en respue   | esta al oficio SE/CGGLP/9975/2016           |                 | 513-PER-2015/0348           | 22/04/2016 9:00:00                                       |         | ۲         |
| Bodega de Expendio                                                                           |                                       |          | 2           | V-16625         | CORAGAS, S.A. DE C.V.                | Desahogo de requeri   | miento SE/CGGLP/8233/2016                   |                 | 513-PER-2015/0401           | 05/04/2016 12:19:22                                      | ₽       | ۲         |
| Obligaciones PL                                                                              | -                                     |          | Ø           | V-14918         | LORENZO JAVIER MEJIA LEYVA           | Promoción en respue   | esta al oficio SE/CGGLP/9065/2016           |                 | 513-PER-2015/0212           | 29/03/2016 14:56:49                                      |         | ۲         |
| Obligaciones CGMH                                                                            | -                                     |          | Ø           | V-14376         | GAS GLOBAL CORPORATIVO, S.A. DE C.V. | Desahogo de preven    | ción contenida en oficio SE/CGGLP/8193/2016 | 5               | 513-PER-2015/0394           | 23/03/2016 18:24:30                                      | ₽       | ۲         |
| _                                                                                            |                                       |          | Ø           | V-00969         | Empresa de prueba                    | Aviso de Inicio de Op | eraciones                                   |                 | Expediente Pruebas Sistemas | 20/01/2016 13:49:41                                      |         | ۲         |
| Permiso de electricidad                                                                      | •                                     |          | ß           | V-24647         | Empresa de prueba                    | Prueba de sistemas    |                                             |                 | Expediente Pruebas Sistemas | 07/01/2016 9:00:00                                       | B       | ۲         |
| 🖋 Nueva promoción                                                                            |                                       |          | Ø           | V-14801         | Empresa de prueba                    | prueba de sergio      |                                             |                 | Expediente Pruebas Sistemas | 19/10/2015 9:00:00                                       |         | ۲         |
| Mis borradores                                                                               |                                       | +        | Ø           | V-10250         | Empresa de prueba                    | Prueba                |                                             |                 | Expediente Pruebas Sistemas | 29/09/2015 11:08:49                                      |         | ۲         |
| Tablero electrónico                                                                          |                                       | Mos      | strando del | 1 al 10 de 58 e | elementos                            |                       |                                             |                 |                             | <pre><previo 1="" 2="" 3="" 4<="" pre=""></previo></pre> | 5 Sigu  | uiente >  |
|                                                                                              |                                       |          |             |                 |                                      |                       |                                             |                 |                             |                                                          |         |           |

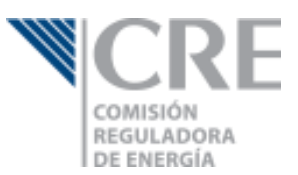

Una vez que hayas seleccionado el informe que presentarás, se mostrará una ventana emergente en la que tendrás que indicar la empresa y el número de permiso para el cual darás cumplimiento a la obligación.

|   | • –  | -<br>abl            | oro (     | aloctró        | nico                       | Cumplimie          | nto de obligació       | ón                                   | ×             |                             |                                               |          |             |
|---|------|---------------------|-----------|----------------|----------------------------|--------------------|------------------------|--------------------------------------|---------------|-----------------------------|-----------------------------------------------|----------|-------------|
|   | • In | aDit<br>nicio / /   | OPE / T   | ablero electro |                            | Seleccione una Emp | Seleccione una Empresa |                                      |               |                             |                                               |          |             |
|   | -    |                     |           |                | 2-4                        |                    |                        |                                      | _             |                             |                                               |          |             |
|   |      | Empresa: Seleccione |           |                |                            | Seleccione un Num  | ero de Permiso         | antiente de la abligación 🛛 M        | ema o permiso | Seleccione                  |                                               |          | •           |
|   |      |                     |           |                |                            |                    | ♥ Crear Cur            |                                      | Certar        |                             | 🚀 Promociones enviadas                        | G Oficio | : recibidos |
|   |      | ;                   | Principal |                | Empresa                    |                    | Asunto                 | 3                                    |               | Temas o Permiso             | Fecha de recepción                            | Acuse    | Proceso     |
|   |      |                     | ß         | V-34592        | DANIEL CAMARENA MONRO      | Y                  | PAGO ANUAL POR SU      | PERVISION 13757                      |               | LP/13757/EXP/ES/2016        | 17/05/2016 15:21:03                           |          | ۲           |
|   | omu  |                     | B         | V-34590        | DANIEL CAMARENA MONRO      | Y                  | PAGO ANUAL POR SU      | PERVISIÓN 13756                      |               | LP/13756/EXP/ES/2016        | 17/05/2016 15:12:17                           | 2        | ۲           |
|   |      |                     | ß         | V-19280        | GAS KACHIKIN SA DE CV      |                    | Promoción en respue:   | sta al oficio SE/CGGLP/9975/2016     |               | 513-PER-2015/0348           | 22/04/2016 9:00:00                            |          | ۲           |
|   |      |                     | B         | V-16625        | CORAGAS, S.A. DE C.V.      |                    | Desahogo de requerir   | niento SE/CGGLP/8233/2016            |               | 513-PER-2015/0401           | 05/04/2016 12:19:22                           | Ð        | ۲           |
|   | -    |                     | ß         | V-14918        | LORENZO JAVIER MEJIA LEYVA | A                  | Promoción en respue:   | sta al oficio SE/CGGLP/9065/2016     |               | 513-PER-2015/0212           | 29/03/2016 14:56:49                           |          | ۲           |
|   | -    |                     | ß         | V-14376        | GAS GLOBAL CORPORATIVO,    | , S.A. DE C.V.     | Desahogo de prevenc    | ión contenida en oficio SE/CGGLP/819 | 3/2016        | 513-PER-2015/0394           | 23/03/2016 18:24:30                           | 2        | ۲           |
|   |      |                     | ß         | V-00969        | Empresa de prueba          |                    | Aviso de Inicio de Ope | raciones                             |               | Expediente Pruebas Sistemas | 20/01/2016 13:49:41                           |          | ۲           |
|   | Ť    |                     | ß         | V-24647        | Empresa de prueba          |                    | Prueba de sistemas     |                                      |               | Expediente Pruebas Sistemas | 07/01/2016 9:00:00                            | 2        | ۲           |
|   |      |                     | ß         | V-14801        | Empresa de prueba          |                    | prueba de sergio       |                                      |               | Expediente Pruebas Sistemas | 19/10/2015 9:00:00                            |          | ۲           |
|   |      | +                   | ß         | V-10250        | Empresa de prueba          |                    | Prueba                 |                                      |               | Expediente Pruebas Sistemas | 29/09/2015 11:08:49                           | B        | ۲           |
|   |      |                     |           |                |                            |                    |                        |                                      |               |                             | <previo 1="" 2="" 3="" 4<="" pre=""></previo> | 5 Sig    | uiente >    |
| ¢ |      |                     |           |                |                            |                    |                        |                                      |               |                             |                                               |          |             |

Al dar clic en el botón "Crear cumplimiento de la obligación" se creará el formulario para el informe seleccionado.

| gob mX                                                             |                                                                                       | Trámites Gobierno Participa <b>Q</b>                                                           |  |  |  |  |  |  |  |
|--------------------------------------------------------------------|---------------------------------------------------------------------------------------|------------------------------------------------------------------------------------------------|--|--|--|--|--|--|--|
| Informes trimestral<br>Servicio para autoc                         | Informes trimestrales para Expendio mediante Estación de<br>Servicio para autoconsumo |                                                                                                |  |  |  |  |  |  |  |
| Número de Permiso:                                                 | No. trimestre:                                                                        | <b>Año (aaaa):</b> 2016                                                                        |  |  |  |  |  |  |  |
| a) Informe de Compras                                              |                                                                                       | $\oplus$                                                                                       |  |  |  |  |  |  |  |
|                                                                    | Eliminar                                                                              | Guardar Firmar y Envlar Cerrar                                                                 |  |  |  |  |  |  |  |
|                                                                    |                                                                                       |                                                                                                |  |  |  |  |  |  |  |
| Enlaces                                                            | ¿Qué es gob.mx?                                                                       | Contacto                                                                                       |  |  |  |  |  |  |  |
| Accesibilidad<br>Politika die privacidad<br>Términos y Condiciones | Es el portal único de trámites, información y participación<br>ciudadana.             | insurgentes Sur 1735, Col. Guadalupe Inn.<br>Delepatón Akaro Obregón<br>Mosco, D.F. C. 9. 1020 |  |  |  |  |  |  |  |
| <u>Marco Jurídico</u><br>Portal de Obligaciones de Transparencia   | English                                                                               | gobmx@funcionpublica.gob.mx                                                                    |  |  |  |  |  |  |  |
| <u>Sistema Informex</u>                                            | Temas<br>Deference                                                                    | Atención Ciudadana                                                                             |  |  |  |  |  |  |  |
| INAL                                                               | <u>Astoninos</u>                                                                      | <u>Quejas y denuncias</u>                                                                      |  |  |  |  |  |  |  |
| Mantente informado. Suscríbete.                                    |                                                                                       |                                                                                                |  |  |  |  |  |  |  |
| Ingresa tu correo electrónico                                      |                                                                                       |                                                                                                |  |  |  |  |  |  |  |
|                                                                    |                                                                                       |                                                                                                |  |  |  |  |  |  |  |

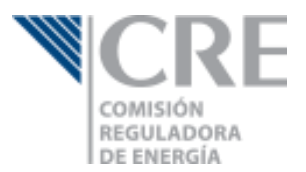

Antes de comenzar con el llenado de tu informe, asegura que el Número de Permiso, trimestre y Año correspondan al informe que presentarás.

| gob mx                                                                                                    |                                                                                                    | Trámites Gobierno Participa                                                                                                    | a Q |
|----------------------------------------------------------------------------------------------------|----------------------------------------------------------------------------------------------------|----------------------------------------------------------------------------------------------------|-----|
| Informes trimestral<br>Servicio para autoco                                                                                                    | es para Expendio meo<br>onsumo                                                                                       | diante Estación de                                                                                                    |     |
| Número de Permiso:                                                                                                    | No. trimestre:                                                                                                    | <b>Año (aaaa):</b> 2016                                                                                                    |     |
| a) Informe de Compras                                                                                                    |                                                                                                    | Œ                                                                                                    |     |
|                                                                                                    | Eliminar                                                                                                    | Guardar Firmar y Enviar Cerr                                                                                                    | rar |
| Enlaces                                                                                                    | 20ué es gob.mx?                                                                                                    | Contacto                                                                                                    |     |
| Accesialidad<br>Politica de privacidad<br>Términos y Condiciones<br>Marco Jurídico<br>Portal de Obligaciones de Transparencia<br>Sestema Informes<br>INAI | Es el portal único de trámites, información y participación<br>cudadana.<br>Leer más<br>English<br>Temas<br>Reformas | Insurgentes Sur 1735, Col Guadalupe Inn.<br>Delegación Ábaro Obregón<br>México, D.F. C.P. 01020<br>gobmxefuncionpublica gob.mx<br><u>Atención Guidadana</u><br><u>Quejas y denuncias</u> |     |
| Mantente Informado. Suscribete.                                                                                                    |                                                                                                    | Siguenos en<br>f ¥                                                                                                    |     |

### Funcionamiento general del sistema

#### Guardar un borrador

Una vez que comienzas con el llenado de tu informe trimestral, podrás guardar un borrador del mismo dando clic en el botón guardar que se muestra al final del formulario. Con esto sólo se guardarán los datos capturados para su posterior envío.

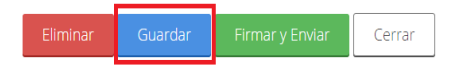

Para continuar con la edición de tu informe trimestral, deberás dar clic en la opción "Mis borradores" del menú principal de la OPE y posteriormente seleccionar el informe a editar.

|                               | Conoce la OPE 👻 🛛 Ma | nual de usuario Contacto                                                                                                    |                     | •                          |  |  |  |  |  |  |  |
|-------------------------------|----------------------|----------------------------------------------------------------------------------------------------|---------------------|----------------------------|--|--|--|--|--|--|--|
| Solicitudes de permiso        | Borradores           |                                                                                                    |                     |                            |  |  |  |  |  |  |  |
| 🕼 Registros                   | Inicio / OPE / Prom  | Inicio / OPE / Promociones borradores                                                                                                    |                     |                            |  |  |  |  |  |  |  |
| 🕈 Obligaciones GLP 🔹          |                      |                                                                                                    |                     |                            |  |  |  |  |  |  |  |
| 🕈 Permiso de electricidad 🛛 👻 |                      | 2                                                                                                    |                     | 🖋 Nueva promoción          |  |  |  |  |  |  |  |
| 🖋 Nueva promoción             | Borrador             | Empresa / Asunto                                                                                                    | Fecha de captura    | Realizó                    |  |  |  |  |  |  |  |
| Mis borradores                | Solicitud de permiso | / Informe trimestral para Expendio GLP mediante Estación de Servicio para autoconsumo para la empresa Gourne como                                                                                                    | 16/06/2016 14:12:00 |                            |  |  |  |  |  |  |  |
|                               | Solicitud de permiso | Concención de la concención de GLP mediante planta de distribución para la empresa Concención de una concención de GLP mediante planta de distribución para la empresa Concención de una concención de GLP mediante planta de distribución para la empresa Concención de GLP mediante planta de distribución para la empresa Concención de GLP mediante planta de distribución para la empresa Concención de GLP mediante planta de distribución para la empresa Concención de GLP mediante planta de distribución para la empresa Concención de GLP mediante planta de distribución para la empresa Concención de GLP mediante planta de distribución para la empresa Concención de GLP mediante planta de distribución para la empresa                                                                                                    | 14/06/2016 16:12:02 | C                          |  |  |  |  |  |  |  |
| Tablero electrónico           | Solicitud de permiso | de la constante de la constante                                                                                                    | 13/06/2016 17:55:08 | Granza mennina ce conconiñ |  |  |  |  |  |  |  |
|                               | Solicitud de permiso | / Informe trimestral para Transporte de GLP por medios distintos a ductos para la empresa C                                                                                                    | 13/06/2016 17:46:21 | C                          |  |  |  |  |  |  |  |
|                               | Solicitud de permiso | Gran or o sand can? / Informe trimestral para Distribución de GLP mediante planta de distribución para la empresa de originaria de constructiones e canada e constructiones e canada e constructiones e canada e constructiones e canada e constructiones e constructiones e construct | 13/06/2016 17:05:35 |                            |  |  |  |  |  |  |  |
|                               | Solicitud de permiso | CICODODOCI. / Informe trimestral para Distribución de GLP mediante planta de distribución para la empresa                                                                                                    | 10/06/2016 13:03:34 |                            |  |  |  |  |  |  |  |
|                               | Solicitud de permiso | / Informe trimestral para Distribución de GLP mediante planta de distribución para la empresa                                                                                                    | 10/06/2016 12:13:37 |                            |  |  |  |  |  |  |  |

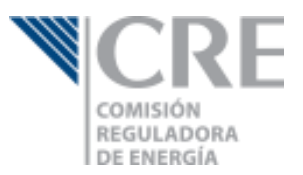

#### Enviar el informe trimestral

Cuando hayas concluido tu informe trimestral, podrás enviarlo dando clic en el botón Firmar y Enviar. El sistema te solicitará tu FIEL vigente y te proporcionará un acuse de envío.

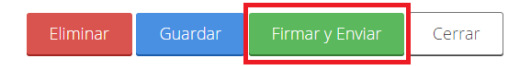

El informe llegará a la bandeja de la Coordinación General de Actividades Permisionadas en materia de GLP, quien tomará conocimiento del cumplimiento a tu obligación y analizará los datos para requerirte información adicional, en caso de ser necesario.

#### Informe de Compras

Para este informe deberás indicar en el formulario web las compras totales de GLP por cada proveedor. Para agregar las compras deberás dar clic en el botón + que se muestra en la parte superior derecha de la tabla "Compras".

| a) Informe de Compras                 |                                          | $\ominus$                        |
|---------------------------------------|------------------------------------------|----------------------------------|
| Agregue un registro por cada Provee   | dor de Gas LP                            |                                  |
| Compras                               |                                          | +                                |
| No. de Permiso de Distribución        | GLP total adquirido en el trimestre (kg) | Precio de compra promedio(\$/kg) |
|                                       | No se encontraron resultados             |                                  |
|                                       | 0                                        |                                  |
| Mostrando del 0 al 0 de un total de 0 |                                          | Primero « » Último               |

En la ventana emergente tendrás que indicar el número de permiso de tu proveedor, el volumen de GLP adquirido durante el trimestre y el precio promedio incluyendo IVA. Al concluir el llenado, deberás dar clic en el botón guardar.

| Ąį                                   | grega | r Compra |          | ×       |
|--------------------------------------|-------|----------|----------|---------|
| No. de Permiso de Distribución:      |       |          |          |         |
| GLP total adquirido en el trimestre: |       |          |          |         |
| Precio de compra promedio: 0         | kg    |          |          |         |
|                                      | \$/kg |          |          |         |
|                                      |       |          | Cancelar | Guardar |

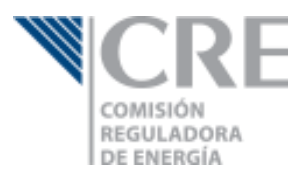

Si no existe ningún error en los datos, el sistema los almacenará y los agregará a la tabla compras.

| a) Informe de Compras                      |                                          |      |             |        |       |        |        |  |  |  |
|--------------------------------------------|------------------------------------------|------|-------------|--------|-------|--------|--------|--|--|--|
| Agregue un registro por cada Provee        | dor de Gas LP                            |      |             |        |       |        |        |  |  |  |
| Compras                                    | Compras +                                |      |             |        |       |        |        |  |  |  |
| No. de Permiso de Distribución             | GLP total adquirido en el trimestre (kg) | Prec | io de compr | a pror | nedio | (\$/kg | g)     |  |  |  |
| P/1/DISPLA                                 | 56,253.00                                | 7.80 |             |        |       |        |        |  |  |  |
|                                            | 56,253.00                                |      |             |        |       |        |        |  |  |  |
| Mostrando del <b>1 al 1</b> de 1 elementos |                                          |      | Primero     | «      | 1     | »      | Último |  |  |  |